- Instruktioner för att ladda ner GPS - information för rundvandringar

## - till TopoGPS på en Androidmobil.

- 1. Installera lämplig navigeringsapp t.ex. TopoGPS (används i detta exempel på en Android mobil). Appen finns både för Android och iPhone.
- 2. Gå till www.rundvandringar.se och klicka på fliken uppdateringar/nedladdningar
- 3. Alternativt följ denna direktlänk: https://www.rundvandringar.se/downloads.html
- 4. Scrolla ner på sidan "downloads" till lämplig vandringsbok, t.ex. "mitt Skåne"
- 5. Klicka på länken: https://www.rundvandringar.se/downloads/MS-samtliga-rev.gpx
- 6. Filen är en .gpx- fil som innehåller spår/tracks och vägpunkter/waypoints. De sistnämnda finns nämnda i rundvandringsguiden.
- 7. Ladda ner och öppna med TopoGPS (ev behövs en längre tryckning på länken)
- 8. Samtliga rundvandringar från "mitt Skåne" läses nu in i TopoGPS
- 9. Nere till höger finns en pilsymbol/rutt som går till en katalog med de rundvandringar som just lästs in i appen.
- 10. Välj aktuell rundvandring!
- 11. Nere till vänster finns en GPS- symbol, tryck på den så visar TopoGPS var du befinner dig just nu.
- 12. Befinner du dig i närheten av vandringen så visas också rundan på kartan.
- 13. God Tur/Mycket Nöje!